## Heating automation

## With the module GTalarm2

Website: <u>https://www.topkodas.lt</u> Email: <u>info@topkodas.lt</u>

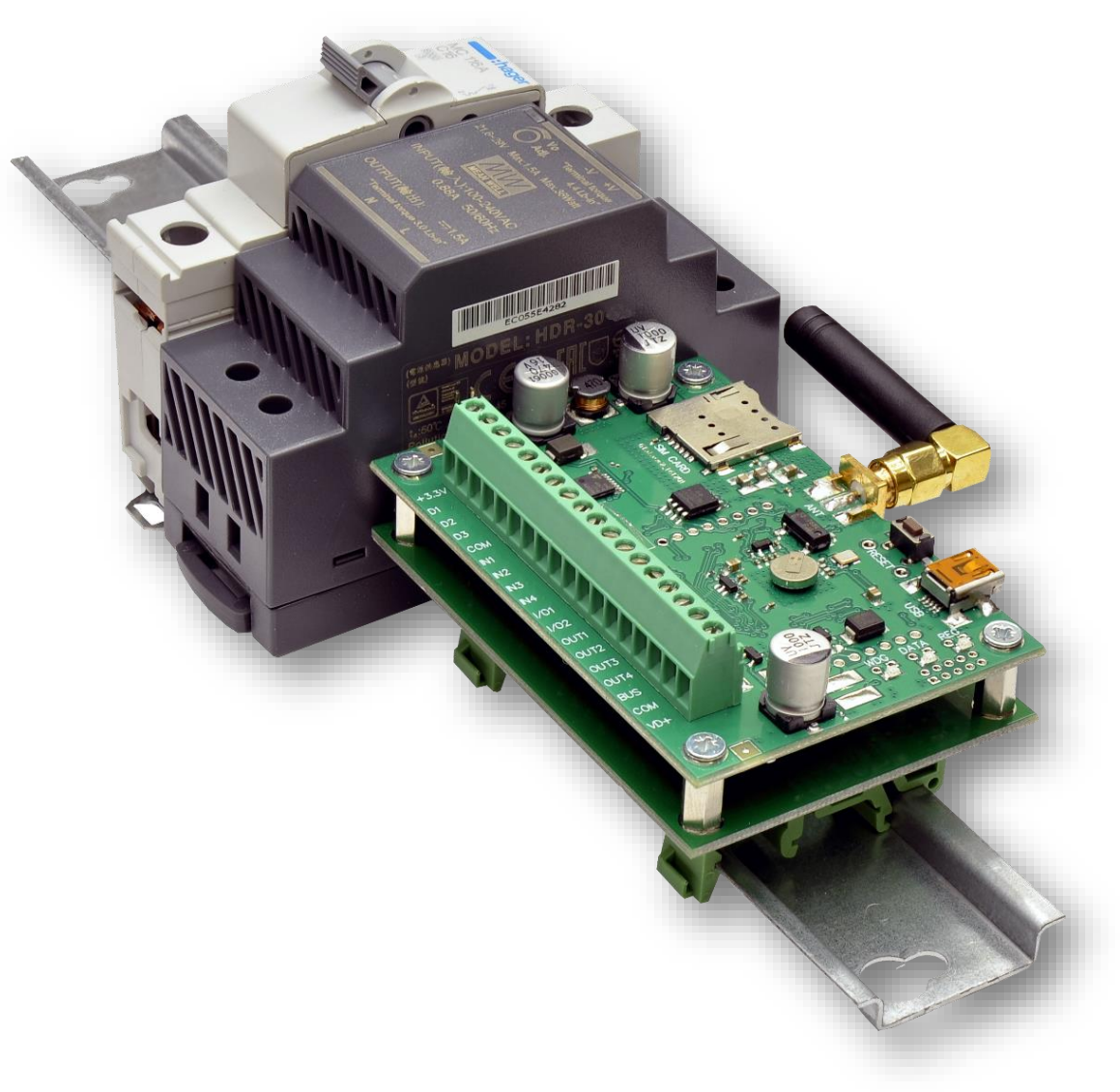

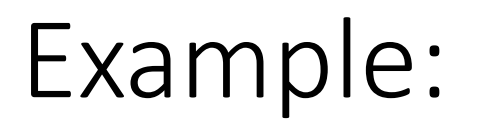

• The wanted minimum temperature is 19°C. So sensor1: Min=19 and Hysteresis=0.5

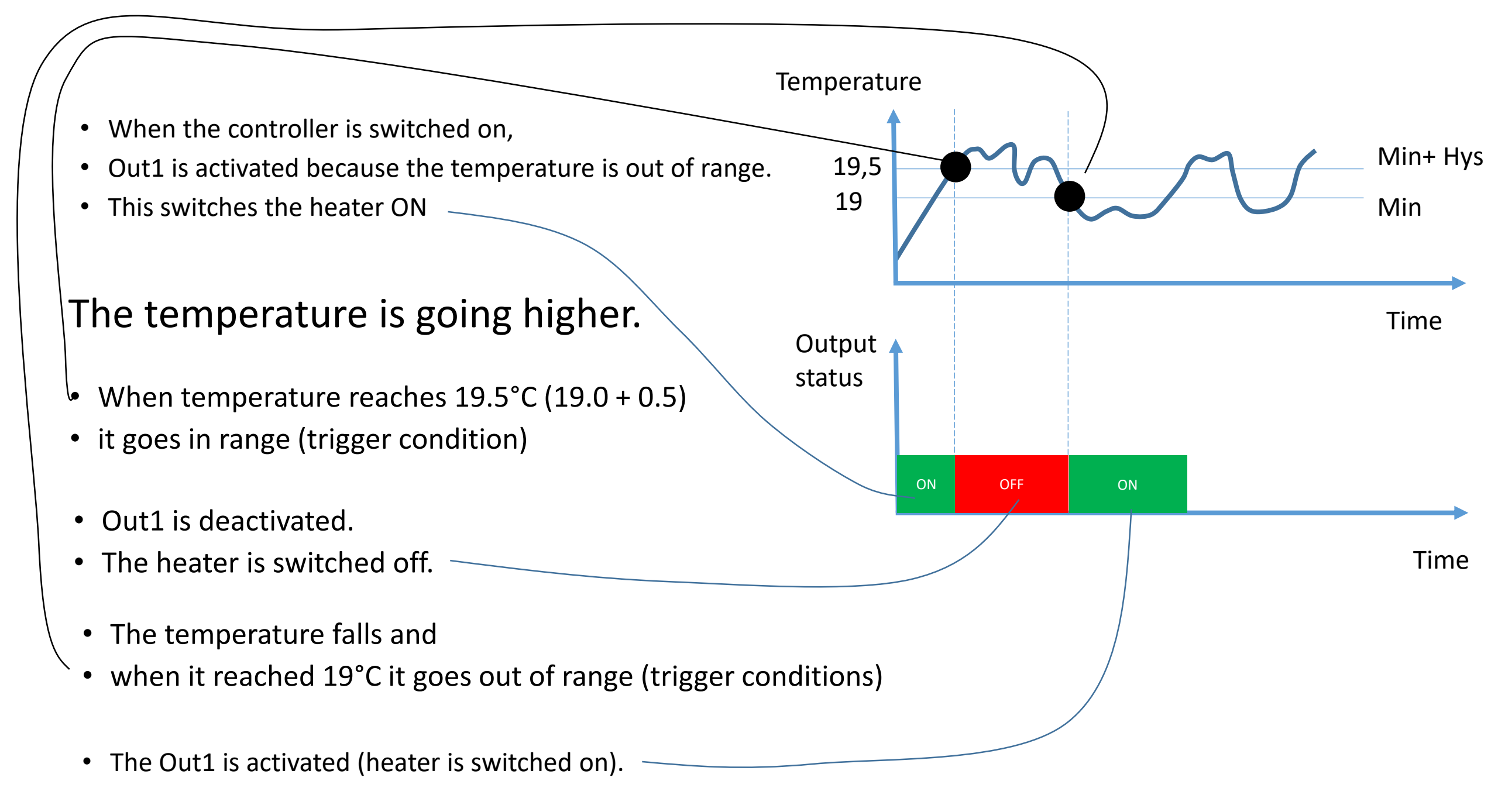

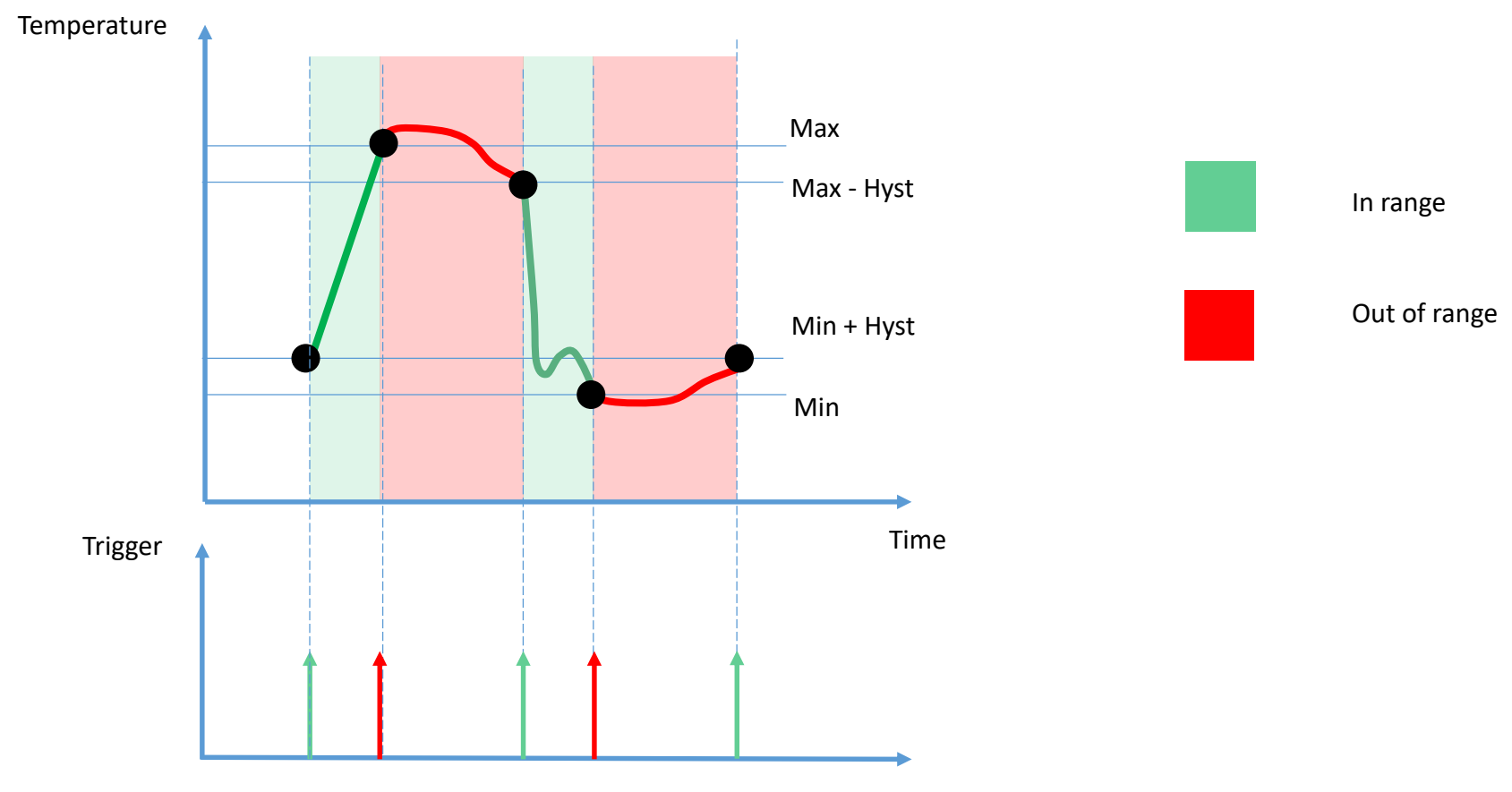

Time

## GTalarm2 and sensors DS18b20

When the temperature follow under 20 C we want to start the heating, but when it goes above 24 C, it should stop the same heater.

How to program that ?

#### Connect DS18b20 sensors to the module

Device power and USB must be disconnected

During sensors connection process

- Screw GSM antenna
- Insert SIM card
- Connect power supply

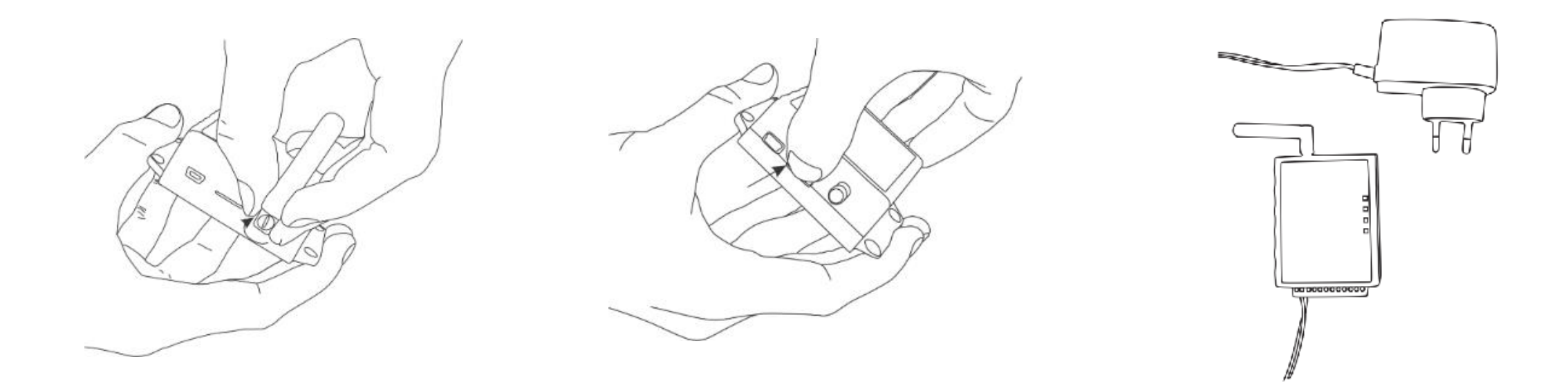

#### Install FREE testing, diagnostic software SERA2

Go to https://www.topkodas.lt/downloads/

| aoking.com 🤱 Amazon.com 🖿 eBay 📑 Facebook 🍏 Gettin          | g Started                                                                                                    |
|-------------------------------------------------------------|----------------------------------------------------------------------------------------------------|
| 🖾 CONTACT 📔 🔇 I-V 09:00 - 18:00 (GMT+3 ) 🛛 📞 +370 655 58449 | SERA CLOUD WEBSERVICE                                                                                                   |
| TOPKODAS Q HOME SOLUTIONS - PRODUCTS                        | HELP & SUPPORT 🗸 ABOUT US 🗸 🎇 ENGLISH                                                                                   |
|                                                             | FAQ                                                                                                    |
|                                                             | Downloads                                                                                                    |
|                                                             | Warranty                                                                                                    |
| Software                                                    | SERA2 Configuration and Diagnostic tool<br>Win XP/7/8.1/10 (.exe file)<br>• GTalarm2<br>• PROGATE<br>• GTCOM2<br>• GTM1 |

- Connect the module to the computer via mini USB cable
- SERA2> System Options> Digital I/O Settings
- Digital I/O D1> Dallas 1-Wire Bus...
- Press "Write" in the command line

| ③ SERA2 [GTalarm2]                                                                                                    |                                                                                                    | -                                                                                                    |
|----------------------------------------------------------------------------------------------------|----------------------------------------------------------------------------------------------------|----------------------------------------------------------------------------------------------------|
| File Settings Communications<br>System Options<br>System Options | vices 🕃 Read [F5]<br>System<br>General System Optio<br>Digital I/O D1<br>Digital I/O D2<br>Digital I/O D3<br>BUS | Write [F6]       Update       Weite         Ins       System Fault/Troubles       Digital I/O Settings       System Info         Ibutton keys DS1990A, temperature Sensors DS18b20, I/O expanders 1WOE       Ibutton keys DS1990A, temperature Sensors DS18b20, I/O expanders 1WOE         Digital Input       (Max. 3.3V!!!!)       Ibutton keys DS1990A, temperature Sensors DS18b20, I/O expanders 1WIOE         Digital Output       (Max. 3.3V!!!!)       Digital Output (Max. 3.3V!!!!)         Dallas 1-Wire Bus for       IButton keys DS1990A, temperature Sensors DS18b20, I/O expanders 1WIOE         Aosong 1-Wire Bus Humidity/Temperature Sensor DHT22/AM2301/AM2305/AM2306/AM2320/AM2320/AM2320B       Image: Comparison of the temperature Sensor DHT22/AM2301/AM2306/AM2320/AM2320/AM2320/AM2320B         Digital Output       Image: Comparison of temperature Sensor DHT22/AM2301/AM2306/AM2306/AM2320/AM2320/AM230/AM230/AM |
| _                                                                                                    |                                                                                                    |                                                                                                    |

- SERA2> Automation/ Sensors
- Press "Read" in the command line
- Connected sensors will appear in the list
- Double click on the selected line

| ③ SERA2 [GTalarm2]                          |                                                   |                                    |                                             |                       |                                                               |           |                     |
|---------------------------------------------|---------------------------------------------------|------------------------------------|---------------------------------------------|-----------------------|---------------------------------------------------------------|-----------|---------------------|
| 📄 File 🔌 Settings  Dev<br>System Options    | ices 選 Read [F5] 🛛 🖁<br>—Automation/Sensors/Analo | Write [F6] 👘 Update<br>og Inputs   | SERA2 [GTalarm2]                            |                       |                                                               |           |                     |
| GSM Communications<br>Users/Access control  | ID Sensor Name                                    | Sensor Hardwa                      | File 🔌 Settings 🚠 Dev 🖓 File                | rices 選 Read [F5] 🛛 🚆 | Write (F6) 🛑 Update 📎 Help<br>pa Inputs                       |           |                     |
| Inputs/Burglar Alarm Zones<br>Outputs (PGM) | 2 Sensor Name 2                                   | Sensor Disabled                    | GSM Communications<br>Users/Access control  | ID Sensor Name        | Sensor Hardware ID<br>GTalarm v2.Input D1,1-Wire,DS18B20 Terr | 196rau    | RT Value Ma<br>23.4 |
| -Automation/Sensors                         | 3 Sensor Name 3                                   | Sensor Disabled<br>Sensor Disabled | Inputs/Burglar Alarm Zones<br>Outputs (PGM) | 2 Sensor Name 2       | GTalarm v2,Input D1,1-Wire,DS18B20 Tem                        | nperati®C | 23.3                |
| Events Log<br>RT Testina&Monitorina         | 5 Sensor Name 5                                   | Sensor Disabled                    | - Event Summary                             | 4 Sensor Name 4       | Sensor Disabled                                               | °C        | N/A                 |
|                                             | L LINE DI SEDSOF NAME D                           | TSensor Disabled                   | RT Testing&Monitoring                       | 6 Sensor Name 6       | Sensor Disabled                                               | °C        | N/A<br>N/A          |
|                                             |                                                   |                                    |                                             | 7 Sensor Name 7       | Sensor Disabled                                               | °C<br>°C  | N/A<br>N/A          |

| ③ SERA2 [GTalarm2]         | Г                                                       |                                        |                                  | X range Quick Shane Effects - Sele                    |
|----------------------------|---------------------------------------------------------|----------------------------------------|----------------------------------|-------------------------------------------------------|
| 📄 File 🔌 Settings  🔒 D     | )evices 選 Read [F5] 🛛 🞇 Write [F6] 🛛 🛑 Update  He       | Sensor 1 Settings                      |                                  |                                                       |
| ···· System Options        | -Automation/Sensors/Analog Inputs                       | Sensor Settings                        |                                  |                                                       |
| GSM Communications         | ID Sensor Name Sensor Hardware ID                       | Sensor Name:                           | Sensor Name 1                    |                                                       |
| Users/Access control       | I Sensor Name 1 :,DS18B20 Temperature,SN:28FF7B4        | Sensor type/hardware location:         | GTalarm v2,Input D1,1-Wire,DS18B | 20 Temperature,SN:28FF7B4BA016                        |
| Inputs/Burglar Alarm Zone: | s 🛛 🗹 2 Sensor Name 2 GTalarm v2,Input D1,1-Wire,DS18B2 | Canada Lluit Tautu                     | ,<br>•C                          | _                                                     |
| Automation/Sensors         | 3 Sensor Name 3 Sensor Disabled                         | Sensor Onic Lexc                       |                                  |                                                       |
| Event Summary              | 4 Sensor Name 4 Sensor Disabled                         | <br>High/May (e.g. Δ/C Cooler, Ean) Va | lue Action Settings              |                                                       |
| - Events Log               | 5 Sensor Name 5 Sensor Disabled                         |                                        |                                  | T 🛔 SMC Alexen High Termerature                       |
| - RT Testing&Monitoring    | 6 Sensor Name 6 Sensor Disabled                         | Max Value Alarm Event/SMS:             | 05                               | High Temp Alarm SMIS Alarm High Temperature Cooler ON |
| ····· Firmware             | 7 Sensor Name 7 Sensor Disabled                         | Max Value To Activate Output:          | 25                               | Cooler Hysteresis                                     |
|                            | 8 Sensor Name 8 Sensor Disabled                         | Max Value Hysteresis:                  | 1                                | High Temp                                             |
|                            | 9 Sensor Name 9 Sensor Disabled                         | Max Alarm Event Delay:                 | 10000 ms                         |                                                       |
|                            | 10 Sensor Name 10 Sensor Disabled                       | Max Value Output Control Delay:        | 1000 ms                          |                                                       |
|                            | 11 Sensor Name 11 Sensor Disabled                       | Output:                                | NONE                             | Comfort Zone                                          |
|                            | 2 Sensor Name 12 Sensor Disabled                        | Carden ID Descart Carden               | 150                              | Heater OFF                                            |
| SMART                      | Sensor Name 13 Sensor Disabled                          | Contact ID Report Code:                | 001                              |                                                       |
|                            | Sensor Name 14 Sensor Disabled                          | Alarm Event SMS Text:                  | Max Value                        | Heater ON                                             |
|                            | 215 Sensor Name 15 Sens Disabled                        | Alarm Event/SMS 🔽                      | Restore Event/SMS 🔽 🔽            | Low Temp Alarm                                        |
|                            | 6 Sensor Name 16 Sens bled                              | SMS Alarm Low Temperature              |                                  |                                                       |
|                            | 217 Sensor Name 17 Sens                                 | Low Min (e.g. heater) value Action     | 5 E                              | Sensor Calibration                                    |
|                            | 10 Capacer Name 19 Capa                                 | Min Value Alarm Event/SMS:             |                                  |                                                       |
|                            |                                                         | Min Value To Activate Output:          | 22                               | X - Multiplier 1                                      |
| - N.                       |                                                         | Min Value Hysteresis:                  | 2                                |                                                       |
|                            |                                                         | Min Alarm Event Delay:                 | 10000 ms                         | Y - Ulfset                                            |
|                            | ater settings 🛛 🔶                                       | Min Value Output Control Delay:        | 1000 ms                          | Equation: Temperature=X*ADC+Y                         |
| 100                        |                                                         | Quitout:                               |                                  |                                                       |
|                            |                                                         | Cautact ID Depart Carder               | 150                              |                                                       |
| 1                          |                                                         | Contact ID Report Code:                | 100                              |                                                       |
|                            | 26 Sensor Name 26 Sens                                  | Alarm Event SMS Text:                  | Min Value                        | ОК                                                    |
|                            | 27 Sensor Name 27 Sens                                  | Alarm Event/SMS 🔽                      | Restore Event/SMS 🔽              |                                                       |
|                            |                                                         |                                        |                                  | ,                                                     |
|                            |                                                         |                                        |                                  |                                                       |

- Min Value to activate output> 22
- Min Value Hysteresis> 2

| Low/Min (e.g. Heater) V | alue Action | Settings  |           | ,  |
|-------------------------|-------------|-----------|-----------|----|
| Min Value Alarm Event/  | SMS:        |           | 5         |    |
| Min Value To Activate 0 | ) utput:    |           | 22        |    |
| Min Value Hysteresis:   |             |           | 2         |    |
| Min Alarm Event Delay:  |             |           | 10000     | ms |
| Min Value Output Contro | ol Delay:   |           | 1000      | ms |
| Output:                 |             |           | OUT1 🔻    |    |
| Contact ID Report Code  | e -         |           | 159       |    |
| Alarm Event SMS Text:   |             | Min Value |           |    |
| Alarm Event/SMS         |             | Restore   | Event/SMS |    |

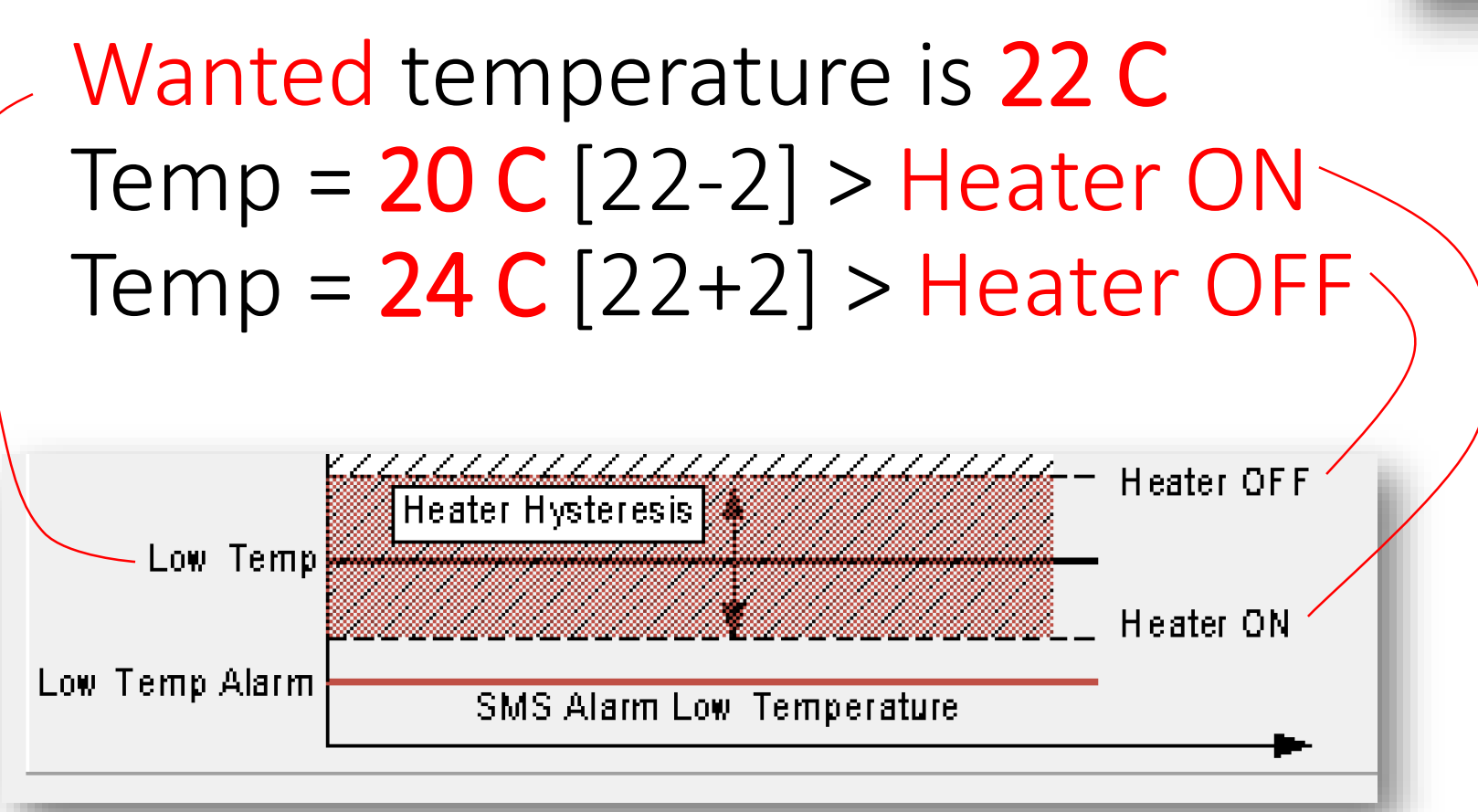

#### Testing

- SERA2> RT Testing & Monitoring> Hardware
- Press "Start Monitoring" button

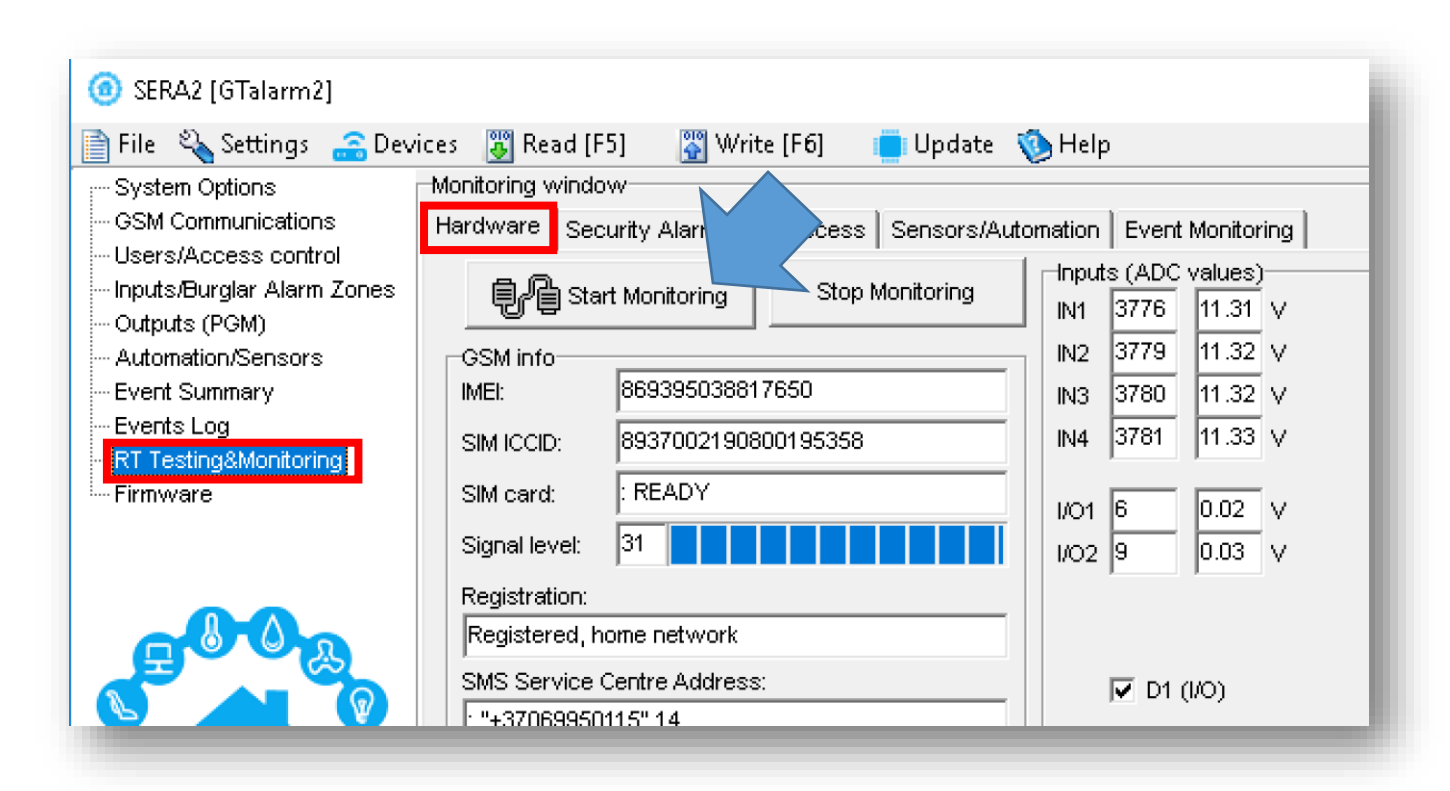

- SERA2> RT Testing & Monitoring> Sensors/ Automation
- You will see real time sensor values

| vices 🐺 Read (F5) 🛛 🞇 Write (F6) 🛑 Update 🧐 Help                                                                                      |
|----------------------------------------------------------------------------------------------------|
| Hardware Security Alarm Panel/Access Sensors/Automation Event Monitoring                                                              |
| -Sensor Name 1,GTalarm v2,Input D1,1-Wire,DS18B20 Temperature,SN:28FF7B4BA016<br>Value 23.31 °C Active V High Val Alarm Low Val Alarm |
| Sensor Name 2,GTalarm v2,Input D1,1-Wire,DS18B20 Temperature,SN:28FF37D60217<br>Value 23.19 °C Active V High Val Alarm Low Val Alarm  |
| Sensor Name 3,Sensor Disabled<br>Value N/A °C Active High Val Alarm Low Val Alarm                                                     |
| Sensor Name 4,Sensor Disabled<br>Value N/A °C Active High Val Alarm Low Val Alarm                                                     |
|                                                                                                    |

| SERA2 [GTalarm2]                                                                                                    |                                                                                                    |                                                                                                    |
|----------------------------------------------------------------------------------------------------|----------------------------------------------------------------------------------------------------|----------------------------------------------------------------------------------------------------|
| 📄 File 🖏 Settings 🖙 Dev                                                                                                    | ces 🎇 Read (F5) 🛛 🕅 Write (F6) 🛑 Undate 🚳 Help                                                                                                    |                                                                                                    |
| System Options     GSM Communications     Users/Access control     Inputs/Burglar Alarm Zones     Outputs (PGM)     Automation/Sensors     Event Summary     Events Log     RT Testing&Monitoring     SERA2 [G1alarm2] | Monitoring window         Hardware       Security Alarm Panel/Access       Sensors/Automation       Event Monitoring         Sensor Name 1,GTalarm v2,Input D1,1-Wire,DS18B20 Temperature,SN:28FF7B4BA016         Value       25.25       *C       Active       High Val Alarm       Low Val Alarm         Sensor Name 2,GTalarm v2,Input D1,1-Wire,DS16E200 Temperature,SN:28FF37D60217       Value       24.63       *C       Active       High Val Alarm       Low Val Alarm         Sensor Name 3,Sensor Disabled       Value       N/A       *C       Active       High Val Alarm       Low Val Alarm |                                                                                                    |
| 📄 File 🔌 Settings 🚑 Dev                                                                                                    | ces 🞇 Read [F5] 🛛 🞇 Write [F6] 🦲 Update 🔇 Help                                                                                                    |                                                                                                    |
| System Options<br>GSM Communications<br>Users/Access control<br>Inputs/Burglar Alarm Zones<br>Outputs (PGM)<br>Automation/Sensors<br>Event Summary<br>Events Log<br>RT Testing&Monitoring                              | Monitoring window         Hardware       Security Alarm Panel/Access       Sensors/Automation       Event Monitoring         Image: Start Monitoring       Stop Monitoring       Inputs (ADC values)         GSM info       Inv       3778       11.32       V         IMEI:       869395038817650       IN3       3780       11.32       V         SIM ICCID:       8937002190800195358       IN4       3781       11.33       V         SIM card:       : READY       I/O1       5       0.01       V       4         Signal levet:       30       I       0.01       V       4                          | Outputs states         Out1         Out2         Out2         Out2         Out3         Out3         Out4         Out4         Out4         Out4         Out4         Out4         Out4         Out4         Out4         Out4         Out4         Out4         Out4         UO2         I/O1         I/O2         I/O2 |
|                                                                                                    | ③ SERA2 [GTalarm2]                                                                                                    |                                                                                                    |
| (g) SERA2 [GTalarm2]                                                                                                    |                                                                                                    | Update 🚯 Help                                                                                                    |
| File 🔌 Settings 🚗 Dev<br>System Options                                                                                                    | ices 🕃 Read [F5] 📓 Write [F6] 🛑 Update 🥎 Help<br>Monitoring window                                                                                                    | Sensors/Automation Event Monitoring                                                                                                    |
|                                                                                                    | Hardware Security Alarm Panel/Access Sensors/Automation Event Monitoring                                                                                                    | Inputs (ADC values) Outputs states                                                                                                    |
| Inputs/Burglar Alarm Zones                                                                                                    | Value 23.25 Setup Active View High Vel Alarm Down Vel Alarm                                                                                                    | IN1 3778 11.32 ∨ IV Out1 On/Off                                                                                                    |
| Outputs (PGM)<br>Automation/Sensors                                                                                                    | Sensor Name 2 GTalarm v2 Input D1 1-Wire DS18B20 Temperature SN:28FE37D60217                                                                                                    | IN3 3780 11.32 V ✓ Out2 Out2 On/Off                                                                                                    |
| - Event Summary                                                                                                    | Value 25.88 °C Active V High Val Alarm Low Val Alarm                                                                                                    | IN4 3782 11.33 V                                                                                                    |
|                                                                                                    | Sensor Name 3,Sensor Disabled                                                                                                    | Cout4 Out4 On/Off                                                                                                    |
| Firmware                                                                                                    | Value N/A °C Active 🔲 High Val Alarm 📃 Low Val Alarm 📃                                                                                                    | 1/01 5 0.01 V 4 0.02 mA □ 1/01 1/01 0n/0ff                                                                                                    |
|                                                                                                    | Sensor Name 4,Sensor Disabled                                                                                                    |                                                                                                    |

#### If you want to edit existing configuration

- You have to read configuration from the memory of the module,
- Press "Read" in the command line
- Edit it and write edited configuration to the memory
- Press "Write" in the command line

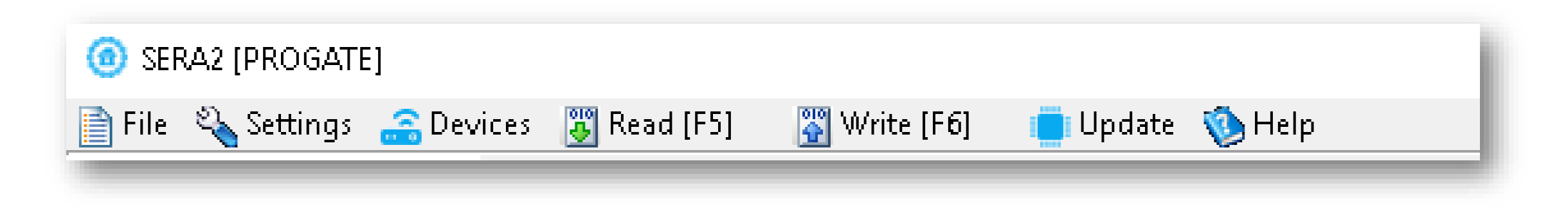

More information via email:

# info@topkodas.lt